# Join your Oll Live Challenge

### Simple & quick !

## **1. Download**

the OuiLive app from your App store

### 2. Enter

the move code of the Challenge you wish to join

# $\rightarrow$

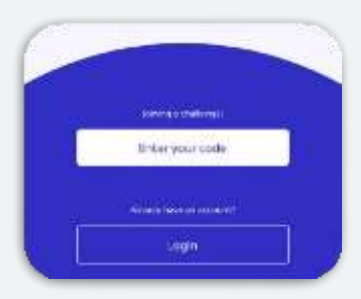

### Important note on synchronizing your pedometer

#### **iOS** users

(Apple)

Do you own an Apple device? You will be asked to synchronise the **Health app** with OuiLive in order to ensure optimal precision in the collection of steps.

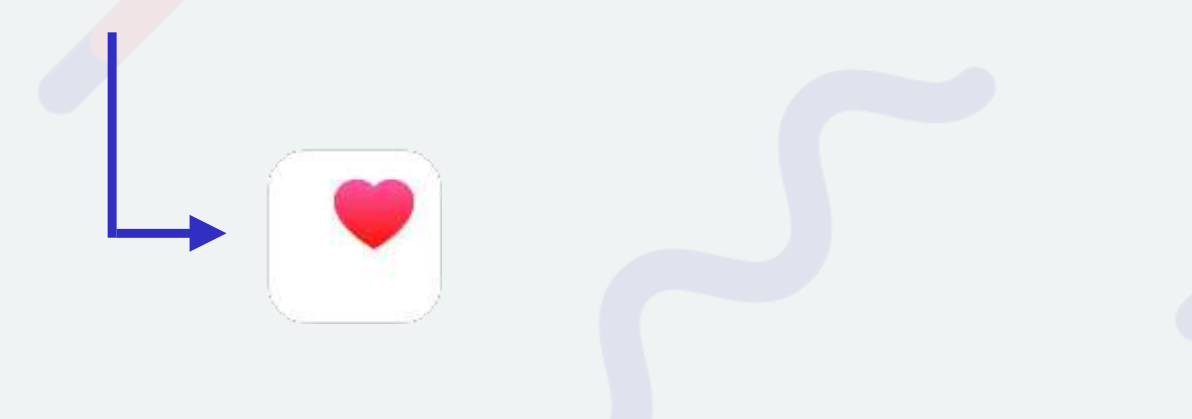

#### **Android users**

(Examples : Samsung, Huawei, Xiaomi, Oppo...)

Do you have an Android device? You will then have 2 options:

- account to OuiLive.
- not wish to use Fit.

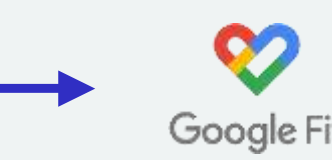

### 3. Create

your profile and joint the adventure!

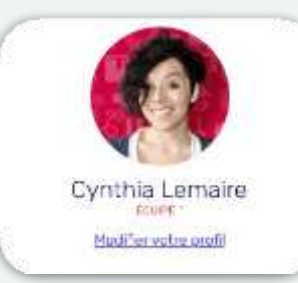

• You can synchronise OuiLive with the Fit app. To do this, download and activate Fit on your phone. You can then link your Google

• You can also choose our **OuiLive pedometer or Fitbit app** if ou do

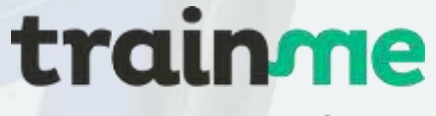

corporate

Find out how to join your *live* video sessions

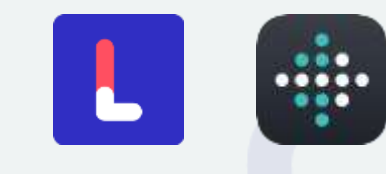

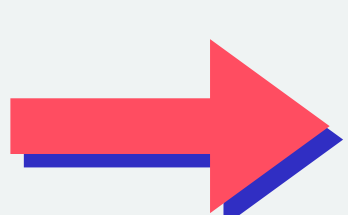

# Join your live sessions trainme

### **1.** Identification

- > I click on the link in the "Rewards" tab and access the TrainMe Corporate platform dedicated to my company
- > I click on "registration", located at the top right of the page
- > I create my account
- > I receive a confirmation email

### **2.** Registration

> I log on to the TrainMe Corporate platform dedicated to my company (via the "Rewards" tab or in the email I received from my company)

- > I choose my activity/workshop
- > I click on "participate" and then "confirm
- > I receive a confirmation email

### **3.** Participation

> Before the session, I place myself in a space that is sufficient for my movements (4m2) > I click on the "video conference link" I received in my registration confirmation email or directly on my company's schedule, in "next courses", I click on "launch the video" conference".

> I fill in my first name, turn off the camera and microphone and click on "Join meeting".

- > I stand at a distance of 3-4 metres from the camera
- > I can ask my questions and encourage my colleagues from the chat!

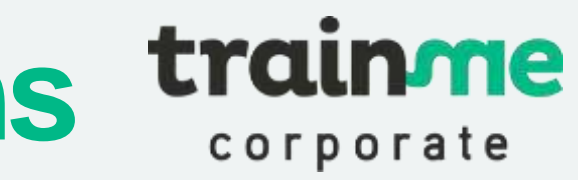

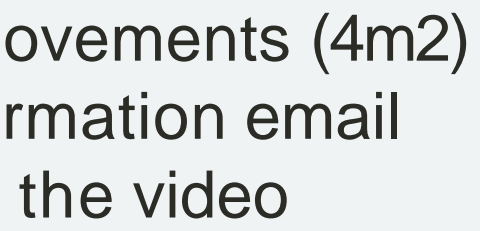